# How to do application by Student

#### Entre URL & Register

| $\leftrightarrow$ $\rightarrow$ | C A Not secu               | ire kksuoa.digitaluniversity.ac                                                          |  |  |  |  |
|---------------------------------|----------------------------|------------------------------------------------------------------------------------------|--|--|--|--|
| ٢                               | KAVIKUL<br>Mauda Road, Ran | AGURU KALIDAS SANSKRIT UNIVERSITY<br>ntek, District: Nagpur - 441 106 Maharashtra, India |  |  |  |  |
| LOGIN                           | SCHEDULE                   | CLICK HERE TO PROMOTE THE ADMISSION TO NEXT SEMESTER.(II,IV,VI) FOR AY 2020-21           |  |  |  |  |
|                                 | l am a<br>Unive<br>New     | New Admission seeker in this<br>rsity<br>Admission seekers Have to click on Register     |  |  |  |  |
|                                 | L USE                      | R NAME                                                                                   |  |  |  |  |
|                                 | Password                   |                                                                                          |  |  |  |  |
|                                 | Forgot Passv<br>Login      | Register 2                                                                               |  |  |  |  |

#### Fill Details In New Registration

| New Registration                                                                                                    |                                    |  |
|----------------------------------------------------------------------------------------------------|------------------------------------|--|
| First Name* SAGAR                                                                                                    | Last Name / Surname*<br>BHANDAKKAR |  |
| Relation Type* ● Son ○ Daughter ○ Wife                                                                                       | Father's First Name*               |  |
| Mother's First Name*                                                                                                    |                                    |  |
| Date of Birth*                                                                                                    |                                    |  |
| Gender* <ul> <li>Male </li> <li>Female </li> <li>Transgender</li> </ul>                                                      |                                    |  |
| Mobile Number*           9         7         6         6         5         4         1         1         8         2         |                                    |  |
| Confirm Mobile Number*           9         7         6         6         5         4         1         1         8         2 |                                    |  |
| Email ID<br>sushilbhandakkar14@gmail.com                                                                                     |                                    |  |

#### **Click On Agree**

| Please ensure that you<br>I have soft copy of                                                    | ave following information, required for application, ready in your hand before you proceed.<br>y passport size colour photograph (scanned with min.72 to max.150 dpi, <mark>click here</mark> for acceptable photograph guide).                                                                    |
|--------------------------------------------------------------------------------------------------|----------------------------------------------------------------------------------------------------|
| <ul> <li>I have my own valid</li> </ul>                                                          | email ID.                                                                                                    |
| I have Proof of Date                                                                             | of Birth (D.O.B.) (Aadhar Card, PAN card, School Leaving, Driving License)                                                                                                    |
| I have Caste Certifi                                                                             | ate / Caste validity certificate / Non Creamy Layer for Backward Class.                                                                                                    |
| <ul> <li>I have mark-sheet/p</li> </ul>                                                          | assing certificate for qualifying exam.                                                                                                    |
| I have Gazette Noti                                                                              | cation (if name on documents are different than the name in which you want to apply)                                                                                                    |
| <ul> <li>I confirm that I am<br/>am eligible for the sai</li> </ul>                              | n valid possession of above mentioned documents and I have read the prospects of academic program and I have satisfied myself program.                                                                                                    |
| <ul> <li>I am submitting all t<br/>ssociated agencies (M<br/>authorizing them for the</li> </ul> | e above which may include other personally identifiable information, voluntarily. I am fully aware that Colleges, University, Government, their CL) and their employees will use this information for Academic, Administrative, Research, Internal Quality Audits and Legal purposes and I ar ame. |
| authorize University t                                                                           | send text messages to my cell phone from time to time to convey academic and administrative information.                                                                                                    |
| I have read the pros                                                                             | pectus and rules about admission, thus clicking the below 'Agree' button.                                                                                                    |
|                                                                                                  |                                                                                                    |

#### **Click On Register**

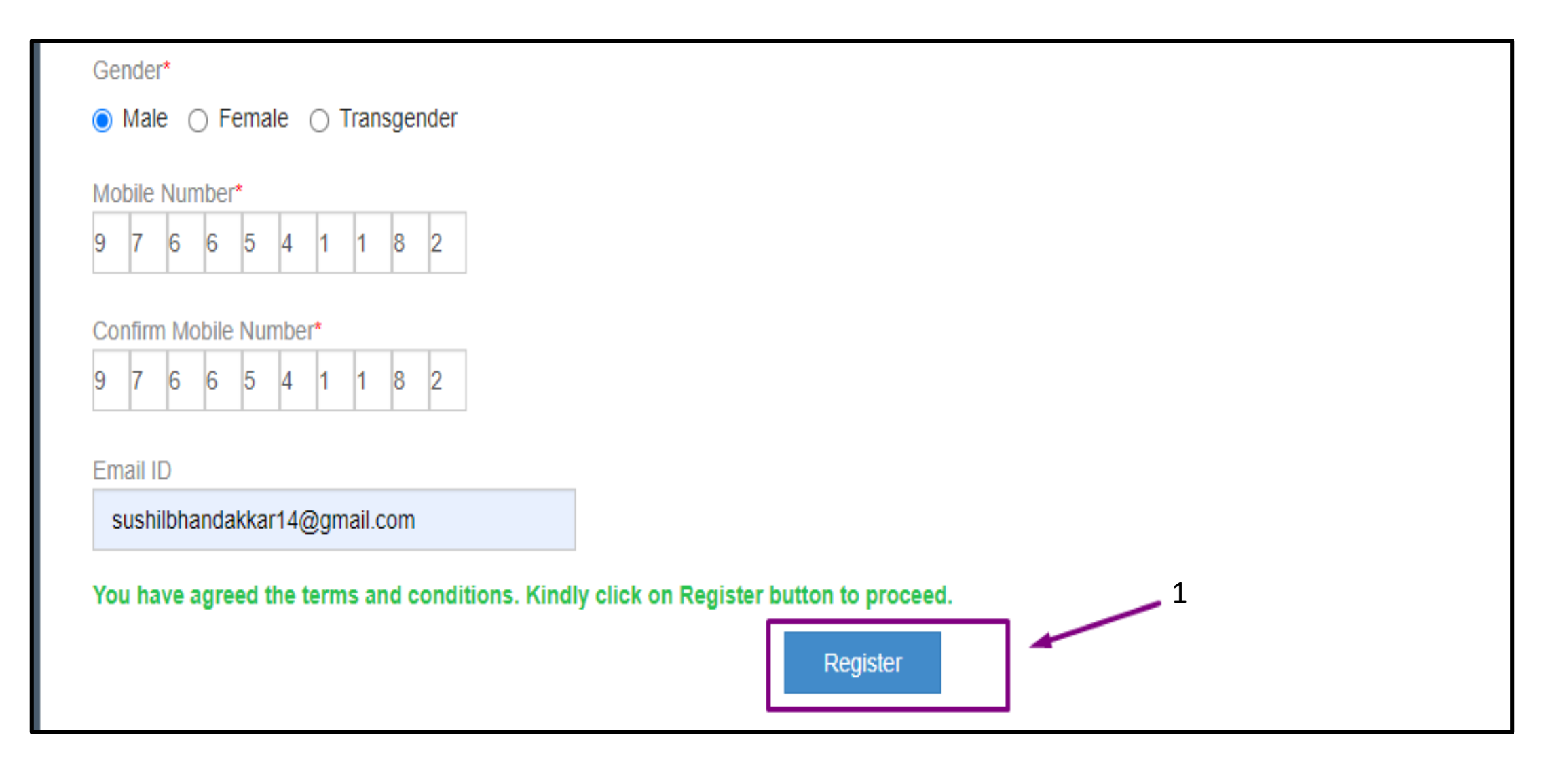

#### Username and OTP receive on registered Mobile. Enter OTP and Verify

| Dear SAGAR E                | 3HANDAKKA                   | R                                                   |                      |
|-----------------------------|-----------------------------|-----------------------------------------------------|----------------------|
|                             |                             |                                                     |                      |
| XYour Mobile OTP verificati | on is pending. Kindly click | a on "Validate Your Registration" link to verify Mo | bile OTP.            |
|                             |                             |                                                     |                      |
| Please enter your Lise      | ar Name and One Tim         | e Password mentioned in SMS to Validat              | te Your Registration |
| Flease effet your ose       |                             |                                                     |                      |
| OTP has been sent on Mobi   | le No. : 9766541182         |                                                     |                      |
|                             |                             |                                                     | 1                    |
|                             | User Name                   | D21BT0000007                                        |                      |
|                             |                             |                                                     |                      |
|                             |                             |                                                     |                      |
|                             | One Time Password           | 746363                                              |                      |
|                             |                             |                                                     |                      |
|                             |                             | Verify Resend OTP                                   |                      |
|                             |                             | <u>↑</u>                                            |                      |
|                             |                             |                                                     |                      |
|                             |                             | 2                                                   |                      |
|                             |                             |                                                     |                      |

#### Set New Password

| D | Dear SAGAR BHANDAKKAR                           |                  |              |  |  |  |  |
|---|-------------------------------------------------|------------------|--------------|--|--|--|--|
|   | Please enter new password and confirm password. |                  |              |  |  |  |  |
|   |                                                 | New Password     | •••••        |  |  |  |  |
|   |                                                 | Confirm Password | •••••        |  |  |  |  |
|   |                                                 |                  | Set Password |  |  |  |  |
|   |                                                 |                  | 1            |  |  |  |  |

#### After Successfully New Registration login here

| LOGIN | SCHEDULE        | CLICK HERE TO PROMOTE THE ADMISSION TO NEXT SEMESTER.(II,IV,VI) FOR AY 2020-21 |
|-------|-----------------|--------------------------------------------------------------------------------|
|       | Password Sa     | aved Successfully                                                              |
|       | l am a<br>Unive | New Admission seeker in this<br>rsity                                          |
|       | 1 New           | Admission seekers Have to click on Register 1                                  |
|       | <b>1</b> D21    | 3T000007                                                                       |
|       | <b>a</b>        | ••••                                                                           |
| 2     | Forgot Pass     | vord ?   Validate Registration Register                                        |

#### **Click On Fill Profile**

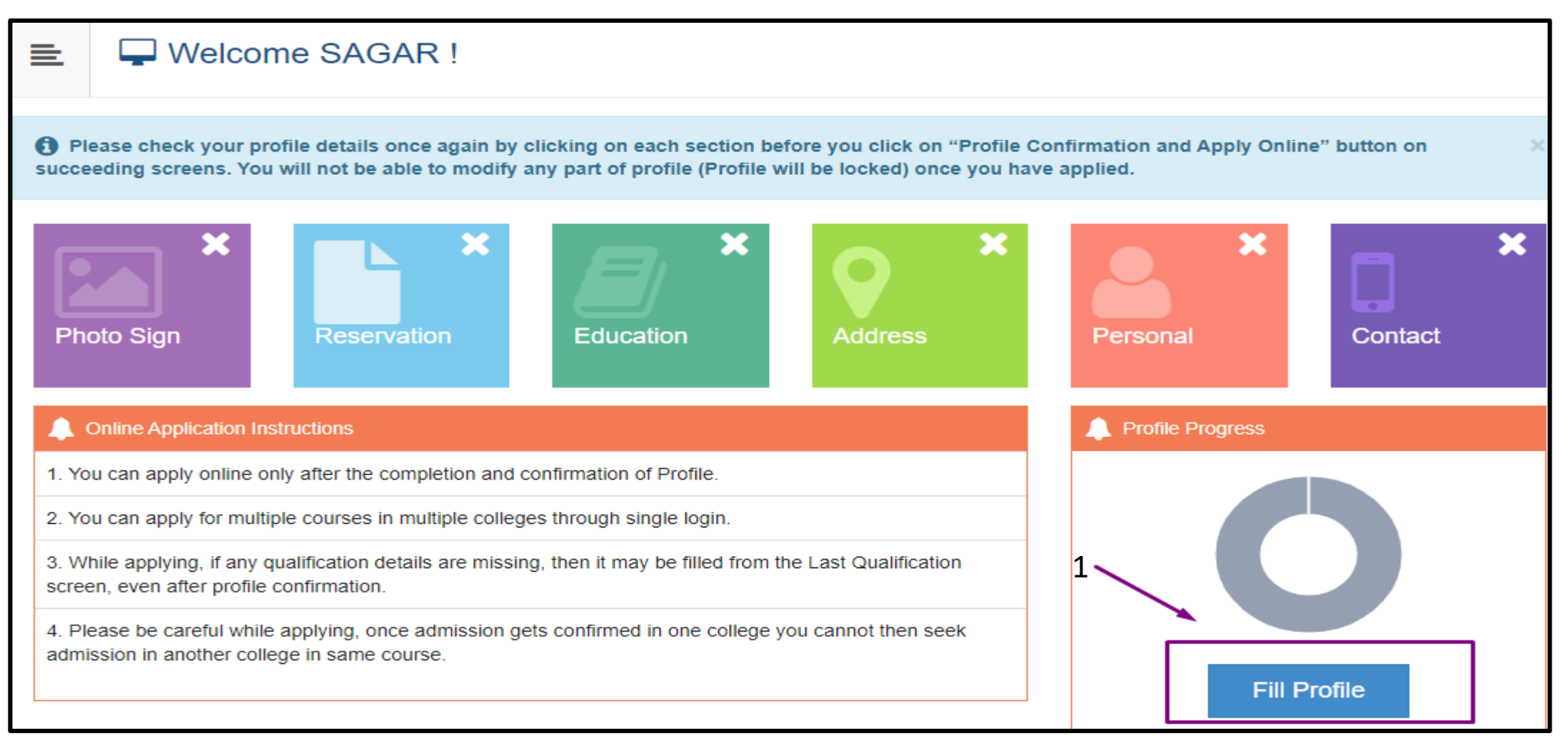

#### **Upload Photograph & Signature**

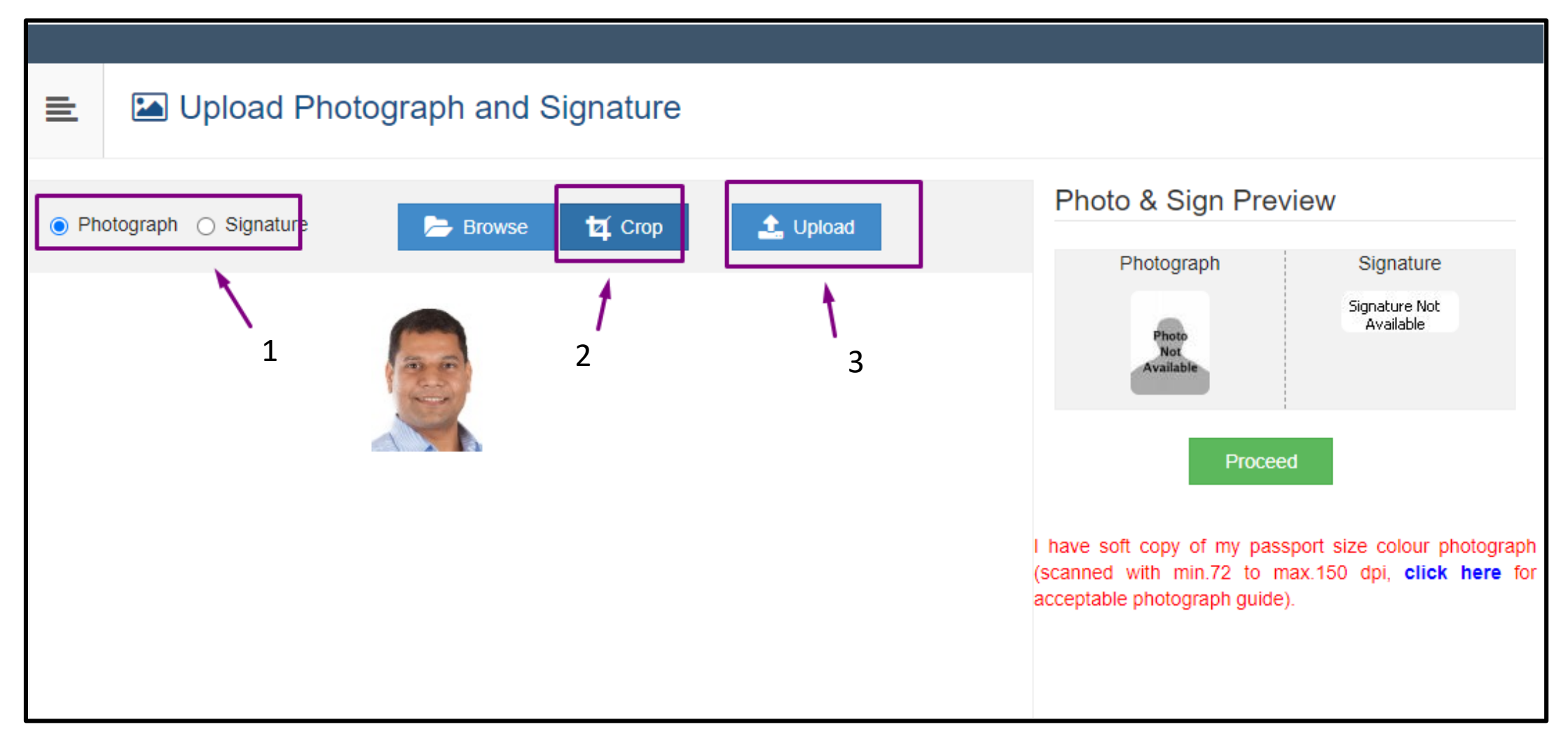

#### **Fill Reservation Details**

|           | Reservation Details                  |                                                                                                    |   |  |  |
|-----------|--------------------------------------|----------------------------------------------------------------------------------------------------|---|--|--|
|           |                                      |                                                                                                    |   |  |  |
| <b>()</b> | /ou can select multiple Social Reser | vations.                                                                                              |   |  |  |
|           | Social Reservation                   |                                                                                                    |   |  |  |
|           | Category*                            | GEN                                                                                                   | v |  |  |
|           | Application Under Category*          | GEN                                                                                                   | v |  |  |
| Sp        | ecially Abled Details                |                                                                                                    |   |  |  |
|           | Specially Abled                      | Not Applicable                                                                                        | Ŧ |  |  |
| Oc        | cupation Details                     |                                                                                                    |   |  |  |
|           |                                      | <ul> <li>Are you Employed or Self-Employed?</li> <li>[Tick / Select the Check-box, if YES]</li> </ul> |   |  |  |
|           | Occupation of Guardian*              | Service                                                                                               | * |  |  |
|           | Annual Income of Guardian            | 700000                                                                                                |   |  |  |

#### **Fill Education Details**

|             | ┛ Edu                           | cation Details             |                      |         |      |              |       |      |        |
|-------------|---------------------------------|----------------------------|----------------------|---------|------|--------------|-------|------|--------|
| Re          | Reservation saved successfully! |                            |                      |         |      |              |       |      |        |
| 0           | Click on Qualif                 | fications to fill details. |                      |         |      |              |       |      |        |
| Qua         | lification                      | Board/University           | Faculty/College Name | Passing | Date | Marks/Out Of | CGPA  | Edit | Delete |
|             | dd SSC/Std                      | 10th                       |                      |         |      |              |       |      |        |
| A           | dd HSC/Std                      | 12th                       |                      |         | -    | Add One By   | / One |      |        |
|             | dd Certificat                   | e                          |                      |         |      |              |       |      |        |
| Add Diploma |                                 |                            |                      |         |      |              |       |      |        |
|             | Add Graduate/Post Graduate      |                            |                      |         |      |              |       |      |        |
| A           | Add UET                         |                            |                      |         |      |              |       |      |        |

#### Add Details & Save

| SSC Details                                                  |                                                                     |
|--------------------------------------------------------------|---------------------------------------------------------------------|
| Board*                                                       | Indian O Foreign                                                    |
| Select State*                                                | Maharashtra                                                         |
| Select Board*                                                | MAHARASHTRA STATE BOARD OF SECONDARY AND HIGHER SECONDARY EDUCATION |
| School / College Name*                                       | SHIVAJI HIGHSCHOOL                                                  |
| Date of Passing*                                             | March • 2006 •                                                      |
| Roll No / Seat No*                                           | J165013                                                             |
| Marksheet No*                                                | 087239                                                              |
| If your result has Grades or Marks*<br>Total Marks Obtained* | Marks 	Grades     Grades     Out Of*     600                        |
| Percentage                                                   | 58.33 %                                                             |

#### **Click On Proceed**

| Qualification   | Board/University                                                       | Faculty/College<br>Name   | Passing<br>Date  | Marks/Out<br>Of | CGPA | Edit     | Delete |
|-----------------|------------------------------------------------------------------------|---------------------------|------------------|-----------------|------|----------|--------|
| SSC/Std 10th    | 1                                                                      |                           |                  |                 |      |          |        |
| SSC/Std 10th    | MAHARASHTRA STATE BOARD OF SECONDARY AND<br>HIGHER SECONDARY EDUCATION | SHIVAJI<br>HIGHSCHOOL     | March 2006       | 350 / 600       | -    | (MA)     | 0      |
| HSC/Std 12th    | 1                                                                      |                           |                  |                 |      |          |        |
| HSC/Std<br>12th | MAHARASHTRA STATE BOARD OF SECONDARY AND<br>HIGHER SECONDARY EDUCATION | SHIVAJI JUNIOR<br>COLLEGE | February<br>2009 | 616 / 750       | -    | <b>A</b> | Ø      |
| Add Grad        | duate/Post Graduate                                                    |                           |                  |                 |      |          |        |
| BE              | Sant Gadge Baba Amravati University                                    | SSGMCE                    | November<br>2014 | 631 / 1000      | -    | <b>A</b> | 圃      |
| Add Cert        | ificate                                                                |                           |                  |                 |      |          |        |
| Add Diplo       | oma                                                                    |                           |                  |                 |      |          |        |
| Add UET         |                                                                        |                           |                  |                 |      |          |        |
|                 |                                                                        |                           |                  |                 |      |          |        |
| i Add En        | ntrance test details                                                   | † –                       |                  |                 |      |          |        |
|                 |                                                                        | Proceed                   |                  |                 |      |          |        |

#### **Fill Address Details**

| Address Details                                                       |                                                     |
|-----------------------------------------------------------------------|-----------------------------------------------------|
| Correspondence                                                        |                                                     |
| Enter C O/Flat No/ Building Name/House<br>Number/House Name/Block No* | C1 703                                              |
| Enter Street Name/Area Name/Colony<br>Name/Society Name/Ward Name*    | Sitaee Nagar                                        |
| Enter Village name                                                    | Wadgaon                                             |
| Landmark                                                              | Muktai Garden                                       |
| Location Area*                                                        | 🔿 Rural 🔿 Semiurban 💿 Urban 🔿 Metropolitan 🔿 Tribal |
| Select Country*                                                       | India                                               |
| Select State*                                                         | Maharashtra                                         |
| Select District*                                                      | Nagpur                                              |
| Tehsil/Taluka*                                                        | Nagpur City 🔹                                       |
| City*                                                                 | Nagpur                                              |

#### **Fill Personal Details**

| ≣    | Personal Details                                                |                                                                                                    |
|------|-----------------------------------------------------------------|----------------------------------------------------------------------------------------------------|
| Add  | Iress saved successfully                                        | 2                                                                                                  |
|      | Applicant Name                                                  | Last Name*     First Name*       BHANDAKKAR     SAGAR                                              |
|      | Relation Type*                                                  | ● Son ◯ Daughter ◯ Wife                                                                            |
|      | Father's First Name*                                            | ASHOK 1                                                                                            |
| Fath | er's Name in Regional Language                                  | अशोक                                                                                               |
|      | Mother's First Name*                                            | ASHA                                                                                               |
| Moth | er's Name in Regional Language                                  | আছা 2                                                                                              |
| Plea | ase provide correct and exact nan                               | e below. The same shall be appeared further on all statement of Marks and Convocation Certificate. |
|      | Applicant's Name on Statement of<br>Marks/ Leaving Certificate* | BHANDAKKAR SAGAR ASHOK                                                                             |
|      | Name in Regional Language*                                      | भांदककार सागर अशोक 3                                                                               |

#### **Fill Contact Details & Save**

|       | Contact Details                   |                                                |                                   |                                  |
|-------|-----------------------------------|------------------------------------------------|-----------------------------------|----------------------------------|
| Per   | sonal Details saved successfully! |                                                |                                   | ×                                |
| Stude | nt Contact Details                |                                                | Parent's Contact Details          |                                  |
|       | Mobile Number*                    | 9766541182<br>Is this WhatsApp number OYes ONo | Parent's/Guardian's Mobile Number | Parent's/Guardian's Mobile Numbe |
|       | Email ID*                         | sushilbhandakkar14@gmail.com                   | Parent's/Guardian's Email ID      | Parent's/Guardian's Email ID     |
|       | Alternate Mobile Number           | Alternate Mobile Number                        | 2                                 |                                  |
|       | Alternate Email ID                | Alternate Email ID                             |                                   |                                  |
|       | Area STD Code - Phone             | Code Landline Save A                           | and Proceed                       |                                  |

#### **Confirm Profile Details**

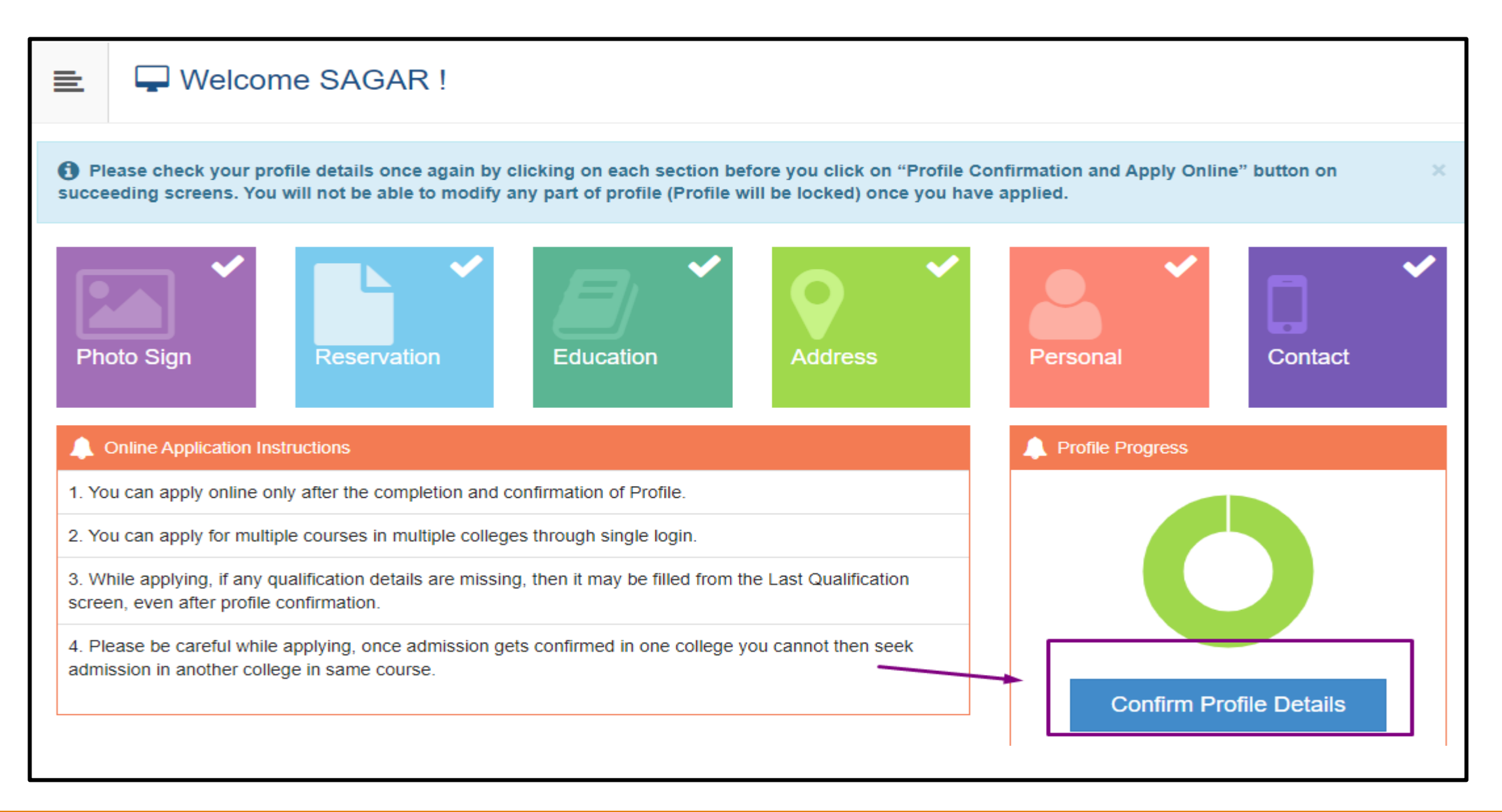

#### **Confirm Profile & Apply Online**

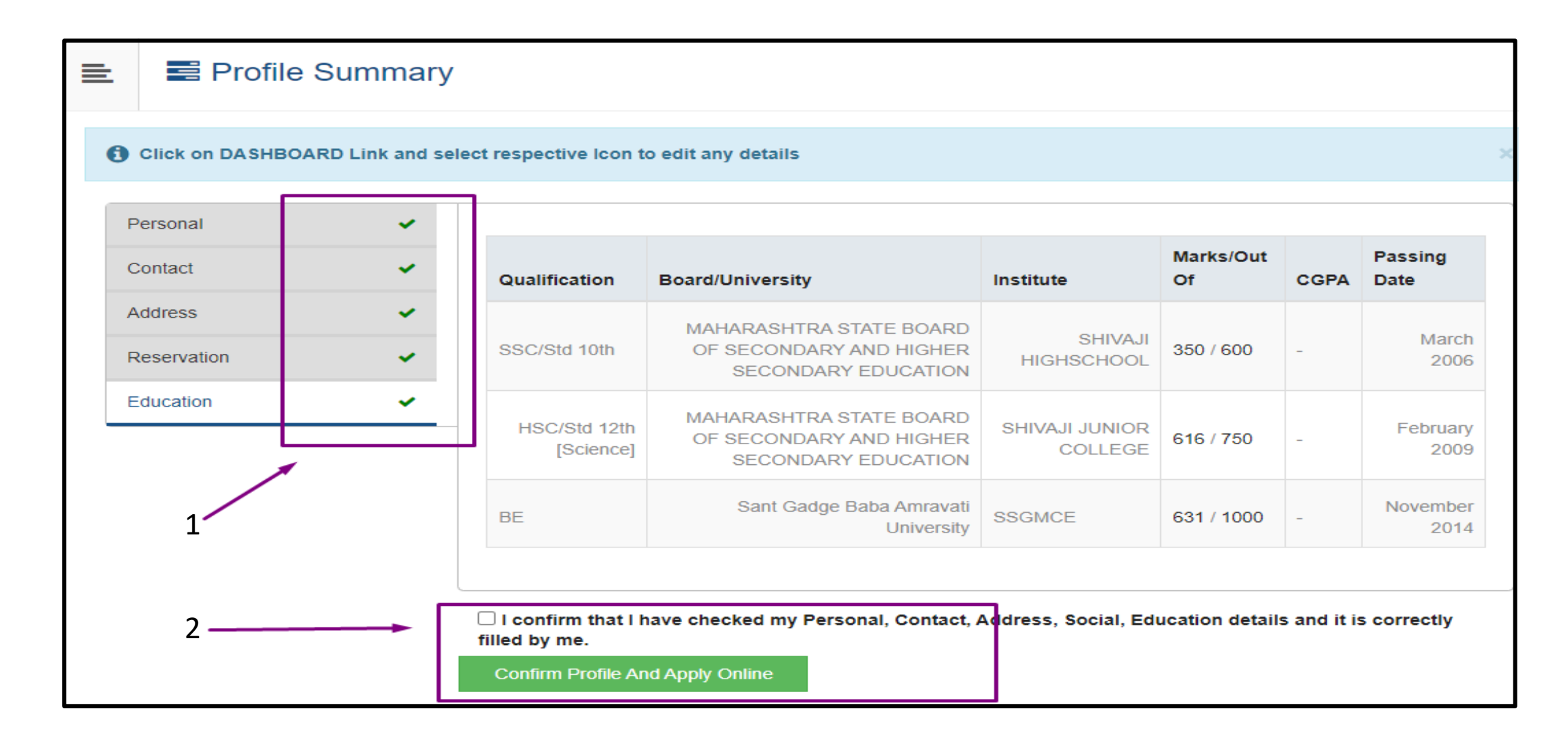

### Apply Required Program

|             | Þ A                     | Apply Online                                                    |                                                                                                    |                                                                                         |                             |
|-------------|-------------------------|-----------------------------------------------------------------|----------------------------------------------------------------------------------------------------|-----------------------------------------------------------------------------------------|-----------------------------|
|             |                         | ?                                                               | Search                                                                                                    |                                                                                         | Q                           |
| Prog<br>Cod | ıram<br>₽ <sup>†‡</sup> | Program Name (Fa                                                | aculty/College) ↓≟                                                                                                | Application/Payment dates                                                               | Apply                       |
| ACS         | AH1                     | Acharya (M.A.)(Sar<br>onwards 2020-21 -<br>(Faculty of Sanskrit | nskrit sahitya) (2020-21)(with Credits) - Regular -<br>First Year First Semester<br>t Tatha Sanskritetara Bhasha) | Application Dates<br>Start Date : 26/06/2021 10:10:00<br>End Date : 29/06/2021 18:30:00 | Apply                       |
| Prev        | vious 1                 | Next                                                            |                                                                                                    |                                                                                         | Showing 1 to 1 of 1 entries |
|             |                         |                                                                 |                                                                                                    |                                                                                         |                             |

#### **Select Last Qualification & Submit**

|   | 🗲 Last Qu                                                                                                    | Last Qualifying Exam |                                                                        |        |               |      |            |  |  |  |  |  |
|---|----------------------------------------------------------------------------------------------------|----------------------|------------------------------------------------------------------------|--------|---------------|------|------------|--|--|--|--|--|
| F | Program Name [Code] Acharya (M.A.)(Sanskrit sahitya) (2020-21)(with Credits) - Regular - onwards 2020-21 - First Year First Semester [ACSAH1] |                      |                                                                        |        |               |      |            |  |  |  |  |  |
|   |                                                                                                    |                      |                                                                        | +Add ( | Qualification |      |            |  |  |  |  |  |
|   | Qualification                                                                                                    | Passing Date         | Board/University                                                       | Marks  | Out<br>Of     | CGPA | Percentage |  |  |  |  |  |
| 0 | SSC/Std 10th                                                                                                    | March 2006           | MAHARASHTRA STATE BOARD OF SECONDARY AND HIGHER<br>SECONDARY EDUCATION | 350    | 600           | -    | 58.33      |  |  |  |  |  |
| 0 | HSC/Std 12th<br>[Science]                                                                                                    | February 2009        | MAHARASHTRA STATE BOARD OF SECONDARY AND HIGHER<br>SECONDARY EDUCATION | 616    | 750           | -    | 82.13      |  |  |  |  |  |
| ۲ | Degree : BE                                                                                                    | November<br>2014     | Sant Gadge Baba Amravati University                                    | 631    | 1000          | -    | 63.10      |  |  |  |  |  |
|   |                                                                                                    |                      | Submit                                                                 | •      | ~             | •    |            |  |  |  |  |  |

#### Select Any One College

|                                                           | List of College                                                                                                    |          |    |        |              |    |    |               |    |        |  |
|-----------------------------------------------------------|----------------------------------------------------------------------------------------------------|----------|----|--------|--------------|----|----|---------------|----|--------|--|
| Last Qu                                                   | Last Qualification saved successfully!                                                                                                    |          |    |        |              |    |    |               |    |        |  |
| Pro                                                       | Program Name [Code] Acharya (M.A.)(Sanskrit sahitya) (2020-21)(with Credits) - Regular - onwards 2020-21 - First Year First Semester [ACSAH1]                                                                                                    |          |    |        |              |    |    |               |    |        |  |
| <ul> <li>Select</li> <li>Below</li> <li>Filter</li> </ul> | Select Study Center in which you would like to apply for the selected Program. You can apply to multiple study centers and generate seperate application forms<br>Below displayed study centers are shown from the city of your residence. If you want to apply to the study centers other than your residence city, then use the Search Filter. |          |    |        |              |    |    |               |    |        |  |
|                                                           |                                                                                                    | ?        |    | Search | C            | ٩  | Se | arch Filter ∨ |    |        |  |
| Distri                                                    | ct ↓≞                                                                                                    | Tehsil 🏦 | Ci | ty î↓  | College Name | ţ. | l  | College Code  | ţĮ | Select |  |
| Nagpu                                                     | Nagpur         Nagpur City         Nagpur         Department of Sanskrit Language and Literature         902         Select                                                                                                    |          |    |        |              |    |    |               |    |        |  |
| Previe                                                    | Previous 1 Next Showing 1 to 1 of 1 entries                                                                                                    |          |    |        |              |    |    |               |    |        |  |

#### Select Medium of Instruction & Papers

| E Course                                                | Selection                                                                                                    |  |  |  |  |  |  |
|---------------------------------------------------------|----------------------------------------------------------------------------------------------------|--|--|--|--|--|--|
| Program Name [Code]<br>College Name [Code]              | Acharya (M.A.)(Sanskrit sahitya) (2020-21)(with Credits) - Regular - onwards 2020-21 - First Year First Semester<br>Department of Sanskrit Language and Literature 902 |  |  |  |  |  |  |
| Medium of Instruction                                   | Sanskrit O Marathi                                                                                                    |  |  |  |  |  |  |
| Minimum 5 Course(s) & Ma                                | Minimum 5 Course(s) & Maximum 5 Course(s) should be Selected                                                                                                    |  |  |  |  |  |  |
| Compulsory Pa                                           | Compulsory Papers Minimum: 4 Maximum: 4 [If Applicable]                                                                                                    |  |  |  |  |  |  |
| <ul> <li>[ACSAH1-1-2]</li> <li>[ACSAH1-I-03]</li> </ul> | Dasharupakam-I Prakash Dhvanyaloka-I Udyotaha                                                                                                    |  |  |  |  |  |  |
|                                                         | Uttararamacharitam                                                                                                    |  |  |  |  |  |  |
| Elective Papers                                         | s Minimum: 1 [If Applicable]<br>Natyashastra-I                                                                                                    |  |  |  |  |  |  |

#### **Check Selected Papers Before Proceed**

| Courses saved succ                 | essfully!                                                                                                    |
|------------------------------------|----------------------------------------------------------------------------------------------------|
| Program Name [C<br>College Name [C | <ul> <li>Acharya (M.A.)(Sanskrit sahitya) (2020-21)(with Credits) - Regular - onwards 2020-21 - First Year First Semester [ACSAH1]</li> <li>Department of Sanskrit Language and Literature 902</li> </ul> |
| First Semester                     |                                                                                                    |
| Compulsory Papers                  | ACSAH1-1-01 - Kavyaprakasha-I & II Ullas                                                                                                    |
| Compulsory Papers                  | ACSAH1-1-2 - Dasharupakam-I Prakash                                                                                                    |
| Compulsory Papers                  | ACSAH1-I-03 - Dhvanyaloka-I Udyotaha                                                                                                    |
| Compulsory Papers                  | ACSAH1-I-04 - Uttararamacharitam                                                                                                    |
| Elective Papers                    | ACSAH1-I-05 - Natyashastra-I                                                                                                    |
| Second Semes                       | ter                                                                                                    |
| Compulsory Papers                  | ACSAH1-II-01 - Kavyaprakasha-IV & V Ulla                                                                                                    |
| Compulsory Papers                  | ACSAH1-II-02 - Dasharupakam-II Prakash                                                                                                    |
| Compulsory Papers                  | ACSAH1-II-03 - Dhvanyaloka-II Udyotaha                                                                                                    |
| Compulsory Papers                  | ACSAH1-II-04 - Naishadhiyacharita –Canto 10                                                                                                    |
| Elective Papers                    | ACSAH1-II-05 - Venisamharam                                                                                                    |
|                                    | Proceed                                                                                                    |

### **Select Required Document**

| 🖹 🏲 Docur                              | ments/Certificates Submitting with Application Form                                                                                                    |
|----------------------------------------|----------------------------------------------------------------------------------------------------|
|                                        |                                                                                                    |
| Program Name [Coo<br>College Name [Coo | <ul> <li>Acharya (M.A.)(Sanskrit sahitya) (2020-21)(with Credits) - Regular - onwards 2020-21 - First Year First Semester [ACSAH1]</li> <li>Department of Sanskrit Language and Literature 902</li> </ul> |
| Required Docum                         | ients                                                                                                    |
| You will have to sub                   | omit following documents                                                                                                    |
| Document                               |                                                                                                    |
| Passing Cer                            | tificate of Std 12th / Statement of Marks of Std 12th.                                                                                                    |
| Additional Docur                       | nents                                                                                                    |
| Along with the abov                    | e mentioned documents you can also upload any/all of the following documents (as and when applicable)                                                                                                    |
| Document                               |                                                                                                    |
| Passing Cer                            | tificate of Std 10th.                                                                                                    |
| Leaving Cert                           | tificate.                                                                                                    |
| Certificate of                         | f Caste with Category.                                                                                                    |
| Non Creamy                             | I aver Certificate                                                                                                    |

#### Show Successful Completed Message & Note Application From Number

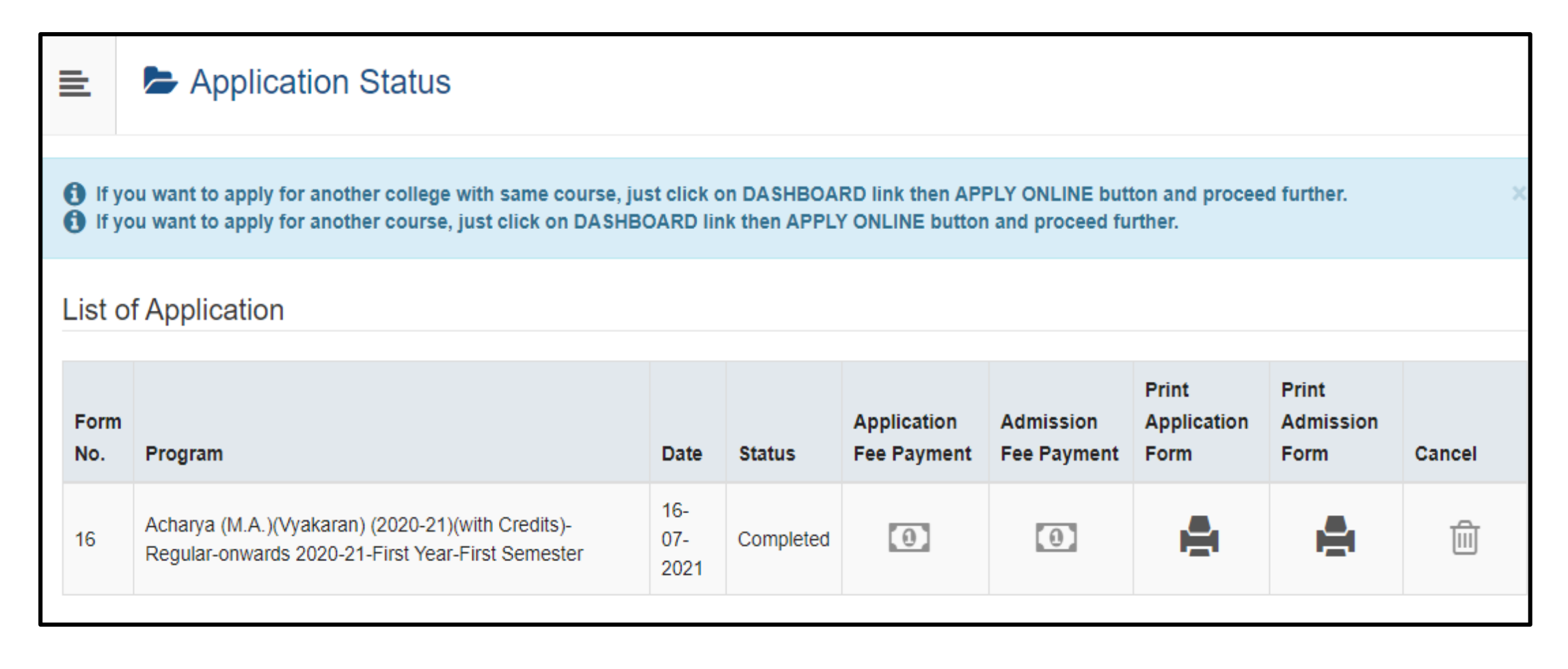

#### **Admission Form**

| Use                                  | Batch:                                            |                                                   | S                                           | crutiny                                                  |                                                                         | Payn                                                                                    | ient: Or                         | line/DI                  | D PI                                        | 0<br>2                           |
|--------------------------------------|---------------------------------------------------|---------------------------------------------------|---------------------------------------------|----------------------------------------------------------|-------------------------------------------------------------------------|-----------------------------------------------------------------------------------------|----------------------------------|--------------------------|---------------------------------------------|----------------------------------|
| For Office<br>Only                   | Serial:                                           |                                                   |                                             |                                                          |                                                                         |                                                                                         |                                  |                          |                                             |                                  |
| ٩                                    |                                                   | D<br>5th F<br>Mauda Road                          | epartm<br>Floor, NJ<br>Cavikuli<br>I, Ramte | ent of<br>IT Comp<br>aguru I<br>ek, Distr<br>Acade<br>AD | Veda an<br>olex, Sitab<br>Kalidas S<br>ict: Nagp<br>mic Year:<br>MISSIO | d Vyakarana<br>vardi Nagpur N<br>Sanskrit Univ<br>ur - 441 106 M<br>2021-2022<br>N FORM | (901<br>agpur<br>ersity<br>ahara | )<br>City<br>/<br>shtra, | India                                       | Application No<br>16<br>Regular  |
| Course Appli<br>Semester (ACV        | ed for : Achar<br>'YA)                            | ya (MIA.)(Vyak                                    | aran) (202                                  | 0-21)(with                                               | n Credits) - F                                                          | tegular - onwards 1                                                                     | 020-21 -                         | First Ye                 | ear First PRI                               | ۹:                               |
| Application D                        | ate : 16/07/20                                    | 021                                               | Paymen                                      | t Catego                                                 | ry:                                                                     |                                                                                         | 8                                |                          |                                             |                                  |
| Exam Center                          | Name [Code]                                       | ]:-[-]                                            | 54.                                         |                                                          |                                                                         |                                                                                         | 20                               |                          | 10                                          |                                  |
| 1.Personal Int                       | formation                                         |                                                   |                                             |                                                          |                                                                         |                                                                                         |                                  |                          |                                             | 1                                |
| Candidate's N                        | ame(Region:                                       | al) :                                             | क्षीरसागः                                   | संचित भू                                                 | षण                                                                      |                                                                                         |                                  |                          |                                             |                                  |
| Candidate's N                        | ame as print                                      | ed on School                                      | KSHIRSAGAR SANCHITA BHUSHAN                 |                                                          |                                                                         |                                                                                         |                                  |                          | 1                                           | A DECEMBER OF                    |
| Father's/Unit                        | and's Name                                        | -50                                               | PUTICUAN ESTIMATION A                       |                                                          |                                                                         | Mother's Name                                                                           | - 0                              | HITP A                   | 6)<br>(å)                                   |                                  |
| Marital State                        | c.                                                |                                                   | Diresh                                      |                                                          | LUNOAR                                                                  | Mother Tongue                                                                           |                                  | ALL DA                   | 19                                          | Blannetine                       |
| Place Of Birth                       | h -                                               |                                                   | Gend                                        | er · Fem                                                 | ale                                                                     | Date of Birth (                                                                         | DDAD                             | (AVVV)                   | 0 · 28/06/1006                              | torue the construction of period |
| Blood Groun                          |                                                   |                                                   | Relig                                       | ion :                                                    |                                                                         | Country of City                                                                         | zenshi                           | a : India                | 1                                           |                                  |
| Height : Not                         | Available                                         |                                                   | Weig                                        | ht : Not 4                                               | vailable                                                                | Hemoglobin                                                                              | Iot Are                          | ilable                   |                                             |                                  |
| Is Student NE                        | I/ Foreign N                                      | ational · No                                      | treag.                                      |                                                          | and the second second                                                   | 1 IIIIIIIIIIIIIIIIIIIIIIIIIIIIIIIIIIII                                                  | Domicil                          | e State                  | Maharashtra                                 |                                  |
| Address For (                        | Corresponder                                      | ace :                                             |                                             |                                                          |                                                                         | 4                                                                                       |                                  | oract.                   |                                             |                                  |
| State : Maham                        | shtra                                             | District N                                        | agour                                       | 1                                                        | Tehsil : No                                                             | agour City                                                                              | City                             | /Town/                   | Village : Nagour                            | Location Area : Urban            |
| Address (Hou<br>no.street/area       | (suburb etc.)                                     | ABC Ring                                          | Road Nag                                    | pur                                                      |                                                                         | or a cuj                                                                                | 1049                             |                          | - mge - reapput                             | Pin Code : 422004                |
| Permanent A                          | ddress :                                          |                                                   |                                             |                                                          |                                                                         |                                                                                         |                                  |                          |                                             | 卷                                |
| State : Maham                        | ashtra                                            | District : N                                      | agpur                                       | 1                                                        | Tehsil : Na                                                             | agpur City                                                                              | City                             | Town/                    | Village : Nagpur                            | Location Area : Urban            |
| Address :                            |                                                   | ABC Ring I                                        | Road Nag                                    | pur                                                      |                                                                         |                                                                                         | 4                                |                          |                                             | Pin Code : 422004                |
| Contact detai                        | ls                                                |                                                   |                                             |                                                          |                                                                         |                                                                                         |                                  |                          |                                             | 4                                |
| Mobile Numb                          | er 9130437                                        | 160                                               |                                             |                                                          |                                                                         |                                                                                         | I                                | Email II                 | D: sanchitakshirs                           | agar1996@gmail.com               |
| 2.Legal Reser                        | vation Inform                                     | nation                                            |                                             |                                                          |                                                                         |                                                                                         | - 1                              |                          |                                             |                                  |
| Category Typ<br>Reserved             | e: (                                              | Category : NT-                                    | -1 (NT-B)                                   | Sub Ca                                                   | ategory : G                                                             | OSAVI (BHARTI                                                                           | GOSA                             | VI)                      |                                             |                                  |
| Is Specially A                       | bled? No                                          |                                                   |                                             |                                                          |                                                                         |                                                                                         |                                  |                          |                                             |                                  |
| 3.Social Infor                       | mation(Addi                                       | tional Inforan                                    | ntion)                                      |                                                          |                                                                         |                                                                                         |                                  |                          |                                             |                                  |
| Paner Selecte                        | d for                                             |                                                   |                                             |                                                          |                                                                         |                                                                                         |                                  |                          |                                             |                                  |
| = First Semes                        | ter                                               |                                                   |                                             |                                                          |                                                                         |                                                                                         |                                  |                          |                                             |                                  |
| ACVYA1-I-<br>ACVYA1-I-<br>ACV1-I-05- | -01 - Mahabha<br>-03 - Paribhasi<br>-1 - Shabdhab | ashyam-I<br>hendushekhara<br>odh tatha Navy       | h-I<br>yanayabha                            | sha                                                      |                                                                         | ACVYA1-I-0<br>ACVYA1-I-0                                                                | 2 - Lag<br>4 - Prau              | hushabo<br>adhamar       | lendushekharah-<br>norama-I                 | I                                |
| Second Sen                           | iester                                            |                                                   |                                             |                                                          |                                                                         |                                                                                         |                                  |                          |                                             |                                  |
| ACV<br>ACV<br>ACV                    | YA1-П-01 - V.<br>YA1-П-03 - Ра<br>YA1-П-05 - La   | Bhushanasaral<br>aribhashendush<br>aghusidhantak: | h-I<br>hekharah-i<br>aumudi-II              | п                                                        |                                                                         | ACVYA1-                                                                                 | п-02 -<br>п-04 -                 | Laghusl<br>Praudha       | habdendushekha<br>manorama- <mark>II</mark> | rah-II                           |
|                                      |                                                   | melerit                                           |                                             |                                                          |                                                                         |                                                                                         |                                  |                          |                                             |                                  |
| Medium of In                         | struction : Sa                                    | 111202111                                         |                                             |                                                          |                                                                         |                                                                                         |                                  |                          |                                             |                                  |
| Medium of In<br>Admission Fe         | struction : Sa<br>e Payment D                     | etails Fee                                        | Categor                                     | r : Studer                                               | ts From Ma                                                              | aharashtra State                                                                        |                                  | Ove                      | r All Payment S                             | tatus: : Paid                    |

7/16/2021

| 1                                                                                                    |                                                                  | Paid                                                                                   | 16/07/2021 0                                                                                     | 00:10:06                                                              | 32                                                   | 2016264374                                                     | 05942                                |                                                | Online Payment                            |                                 |                                     |                             |
|----------------------------------------------------------------------------------------------------|------------------------------------------------------------------|----------------------------------------------------------------------------------------|--------------------------------------------------------------------------------------------------|-----------------------------------------------------------------------|------------------------------------------------------|----------------------------------------------------------------|--------------------------------------|------------------------------------------------|-------------------------------------------|---------------------------------|-------------------------------------|-----------------------------|
| 4.Guardian In                                                                                          | formatio                                                         | 8                                                                                      | \$1                                                                                              |                                                                       | 12                                                   |                                                                |                                      | 0                                              |                                           |                                 |                                     |                             |
| Occupation o                                                                                           | f Guardia                                                        | a : Service                                                                            |                                                                                                  |                                                                       | Annua                                                | Income of G                                                    | uardian :                            | 400000                                         |                                           |                                 |                                     |                             |
| 5.Educational                                                                                          | Details                                                          |                                                                                        |                                                                                                  | 8.3                                                                   |                                                      | (ra                                                            | U3                                   | 20 - A                                         | u                                         |                                 | a a                                 |                             |
| Name of<br>Examination                                                                                 | Name                                                             | e of Board/Ur<br>Univ                                                                  | iiversity and State<br>versity                                                                   | of Na<br>Schoo                                                        | me of<br>L/College                                   | Month and<br>Year of<br>Passing                                | Exam<br>Seat<br>No.                  | Certificate<br>No.                             | Mark<br>Obtained                          | Out Of                          | CGPA                                | 96                          |
| Std 10th                                                                                               | MAHAR.<br>SECOND<br>EDUCAT                                       | ASHTRA STA<br>ARY AND H<br>ION,Maharas                                                 | ATE BOARD OF<br>IGHER SECONDA<br>htta                                                            | ARY ABC                                                               |                                                      | May 2017                                                       | 123                                  | C290334                                        | 500.00                                    | 1000.00                         |                                     | 50. <mark>0</mark> 0        |
| Std 12th<br>MCVC                                                                                       | MAHAR.<br>SECOND<br>EDUCAT                                       | ASHTRA STA<br>ARY AND H<br>ION,Maharas                                                 | ATE BOARD OF<br>IGHER SECONDA<br>htta                                                            | RY SHIV                                                               | л                                                    | February<br>2019                                               | J165013                              | C290334                                        | 616.00                                    | 800.00                          |                                     | 77.00                       |
| Your Last Qua                                                                                          | lifying Ex                                                       | am: HSC/Std                                                                            | 12th [MCVC]                                                                                      | 20                                                                    |                                                      |                                                                |                                      |                                                |                                           |                                 |                                     |                             |
| 7.Other Infor                                                                                          | mation                                                           |                                                                                        |                                                                                                  |                                                                       |                                                      |                                                                |                                      |                                                |                                           |                                 | 8                                   |                             |
| Would you lik                                                                                          | e to apply                                                       | for Hostel acc                                                                         | ommodation require                                                                               | ed                                                                    |                                                      |                                                                |                                      |                                                |                                           | -                               | NA                                  | -                           |
| Certificant     DECLARATI     I hereby declar     understand tha     understand wh     or sexual harae | ON<br>re that all t<br>t I need to<br>at constitu<br>isment I ar | e with Catego<br>he informatio:<br>obtain and pr<br>ites ragging au<br>n liable for pu | ry.<br>n furnished by me in<br>oduce all the requir<br>nd sexual harassmen<br>mishment according | n this applicat<br>ed documents<br>at. I have read<br>t to the univer | ion form :<br>. I Applic<br>l the guid<br>sity regul | is true, comple<br>ation No :16 (<br>elines related<br>ations. | ete and cor<br>KSHIRSA<br>to the sam | rrect to the bi<br>IGAR SANC<br>Ie. I hereby a | est of my kn<br>HITA BHU<br>ffirm that if | owledge<br>ISHAN) a<br>found gu | and belie<br>dmit to l<br>ulty of r | f. I do<br>having<br>agging |
| Place :                                                                                                |                                                                  |                                                                                        | Date :                                                                                           |                                                                       |                                                      |                                                                |                                      | (Signatu                                       | re of the Ca                              | ndidate)                        | )                                   |                             |
| For College/In                                                                                         | stitute/St                                                       | udy Center U                                                                           | ise Only                                                                                         |                                                                       |                                                      | 18                                                             |                                      |                                                |                                           |                                 |                                     |                             |
| Designation                                                                                            | R                                                                | emarks / Par                                                                           | ticulars / Recomm                                                                                | endations                                                             |                                                      |                                                                |                                      |                                                |                                           | Signat                          | ture and                            | Date                        |
| Admission Cl                                                                                           | erk                                                              |                                                                                        |                                                                                                  |                                                                       |                                                      |                                                                |                                      |                                                |                                           | - 25                            |                                     |                             |
| Admission<br>Committee                                                                                 |                                                                  |                                                                                        |                                                                                                  |                                                                       |                                                      | 8                                                              |                                      |                                                |                                           |                                 |                                     |                             |
| Accountant/C                                                                                           | ashier C                                                         | ash Received                                                                           | : INR                                                                                            |                                                                       |                                                      | Receip                                                         | pt No.:                              |                                                |                                           | Date:                           |                                     |                             |
| Registrar/Off<br>Superintende                                                                          | ice<br>nt                                                        |                                                                                        |                                                                                                  |                                                                       |                                                      |                                                                |                                      |                                                |                                           |                                 |                                     |                             |

# Approve admission from Department or Study Center

#### After approval Go to application status and click on Admission Fee payment button

| Application Status                                                                                                    |                                                                                                    |                                                                                                    |                                                                                                    |                                                                                                    |                                                                                                    |                                                                                                    |                                                                                                    |
|----------------------------------------------------------------------------------------------------|----------------------------------------------------------------------------------------------------|----------------------------------------------------------------------------------------------------|----------------------------------------------------------------------------------------------------|----------------------------------------------------------------------------------------------------|----------------------------------------------------------------------------------------------------|----------------------------------------------------------------------------------------------------|----------------------------------------------------------------------------------------------------|
| <ul> <li>If you want to apply for another college with same course, just click on DASHBOARD link then APPLY ONLINE button and proceed further.</li> <li>If you want to apply for another course, just click on DASHBOARD link then APPLY ONLINE button and proceed further.</li> </ul> |                                                                                                    |                                                                                                    |                                                                                                    |                                                                                                    |                                                                                                    |                                                                                                    |                                                                                                    |
| of Application                                                                                                    |                                                                                                    |                                                                                                    |                                                                                                    |                                                                                                    |                                                                                                    |                                                                                                    |                                                                                                    |
| Program                                                                                                    | Date                                                                                                    | Status                                                                                                    | Application<br>Fee Payment                                                                                                    | Admission<br>Fee Payment                                                                                                    | Print<br>Application<br>Form                                                                                                    | Print<br>Admission<br>Form                                                                                                    | Cancel                                                                                                    |
| Acharya (M.A.)(Vyakaran) (2020-21)(with Credits)-<br>Regular-onwards 2020-21-First Year-First Semester                                                                                                    | 16-<br>07-<br>2021                                                                                                    | Completed                                                                                                    | 1                                                                                                    | (1)                                                                                                    | e                                                                                                    | <b>H</b>                                                                                                    | Ē                                                                                                    |
|                                                                                                    | <ul> <li>Application Status</li> <li>ou want to apply for another college with same course, just ou want to apply for another course, just click on DASHBU</li> <li>of Application</li> <li>Program</li> <li>Acharya (M.A.)(Vyakaran) (2020-21)(with Credits)-<br/>Regular-onwards 2020-21-First Year-First Semester</li> </ul> | Program Date   Acharya (M.A.)(Vyakaran) (2020-21)(with Credits)-<br>Regular-onwards 2020-21-First Year-First Semester 16-<br>07-<br>2021 | Program Date Status   Acharya (M.A.)(Vyakaran) (2020-21)(with Credits)-<br>Regular-onwards 2020-21-First Year-First Semester 16-<br>07-<br>2021 Completed | Application Status     ou want to apply for another college with same course, just click on DASHBOARD link then APPL on LINE button apply for another course, just click on DASHBOARD link then APPL on LINE button apply for another course, just click | Program       Date       Status       Application       Admission         Acharya (M.A.)(Vyakaran) (2020-21)(with Credits)-<br>Regular-onwards 2020-21-First Year-First Semester       16-<br>07-<br>2021       Completed       Image: Completed       Image: Complete | Image: Properties and the properties and the properties an | Image: Application Status         ou want to apply for another college with same course, just click on DASHBOARD link then APPLY ONLINE button and proceed further.         ou want to apply for another course, just click on DASHBOARD link then APPLY ONLINE button and proceed further.         of Application         Program       Date       Status       Application       Print Application Fee Payment       Print Application Form       Print Admission Form       Print Admission F |

#### **Admission Payment**

| College Name [Code]                 | Acharya (M.A.)(V<br>Department of Ve          | charya (M.A.)(Vyakaran) (2020-21)(with Credits) - Regular - onwards 2020-21 - First Year First Semester [ACVYA]<br>epartment of Veda and Vyakarana 901 |                                                                                                    |  |  |  |  |  |  |
|-------------------------------------|-----------------------------------------------|----------------------------------------------------------------------------------------------------|----------------------------------------------------------------------------------------------------|--|--|--|--|--|--|
|                                     |                                               | Fee Details                                                                                                    |                                                                                                    |  |  |  |  |  |  |
|                                     |                                               |                                                                                                    | Date 16/07/20                                                                                                    |  |  |  |  |  |  |
| Description<br>Student Name         | Admission Fee De<br>Semester<br>KSHIRSAGAR SA | tails for App. No. 16 for Acharya (M.A.)(Vyakaran) (2020-21)(with Credits) - Regu<br>NCHITA BHUSHAN                                                    | lar - onwards 2020-21 - First Year First                                                                                                    |  |  |  |  |  |  |
|                                     |                                               | Description                                                                                                    | Amount                                                                                                    |  |  |  |  |  |  |
| STANO                               |                                               |                                                                                                    | a second and a second second |  |  |  |  |  |  |
| 1                                   |                                               | Annual Fee                                                                                                    | 1000                                                                                                    |  |  |  |  |  |  |
| SEND<br>1<br>Total Fee Amount to be | Paid 1000                                     | Annual Fee                                                                                                    | 1000                                                                                                    |  |  |  |  |  |  |
| Total Fee Amount to be              | Paid 1000                                     | Annual Fee                                                                                                    | 1000                                                                                                    |  |  |  |  |  |  |

#### **Click On Proceed**

I declare that, I am paying this fees with full awareness about the fact that this payment is non-refundable under any circumstances whatsoever.

| Sr.No | Mode of Payment                     | Charges                                                                                  |
|-------|-------------------------------------|------------------------------------------------------------------------------------------|
| 1     | Net Banking                         | For all other Banks INR 15 plus applicable taxes HDFC Banks INR 18 plus applicable Taxes |
| 2     | Credit Card                         | Master /VISA 1.25% charges plus applicable Taxes                                         |
| 3     | Debit Card Charges Below INR 2000/- | 0.75 plus applicable taxes                                                               |
| 4     | Debit Card Charges Above INR 2000/- | 1% plus applicable taxes                                                                 |

h

(1) If any of the following message is displayed on page while paying the fee than click on 'Send Anyway or Continue' button to proceed for verifying the Payment Status

#### Google Chrome:

The information you're about to submit is not secure Because this form is being submitted using a connection that's not secure, your information will be visible to others

#### Mozilla Fire Fox:

The information you have entered on this page will be sent over an insecure connection and could be read by a third party.

Are you sure you want to send this information?

Proceed

#### **Click On Submit**

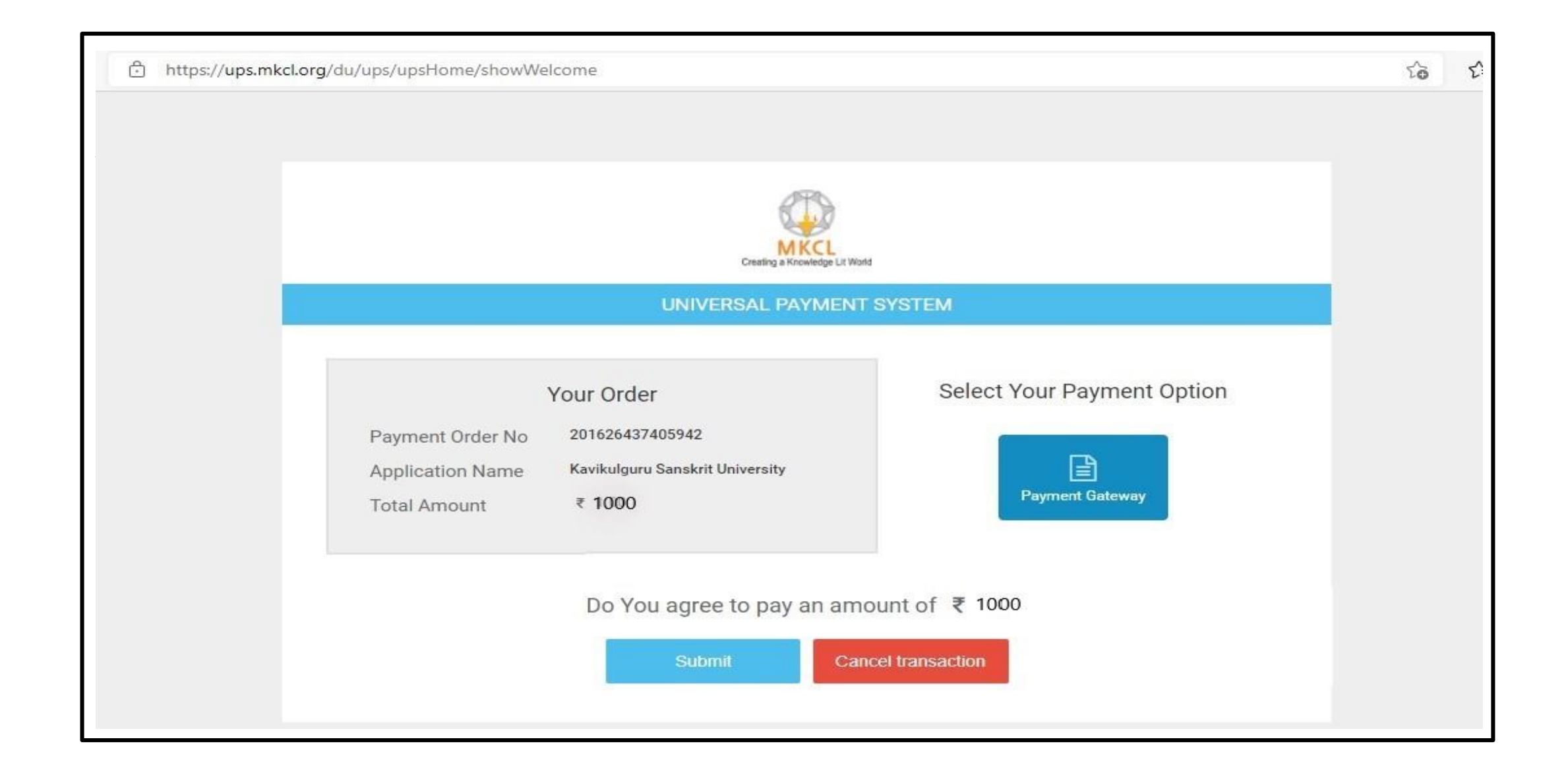

#### **Click On Pay Now**

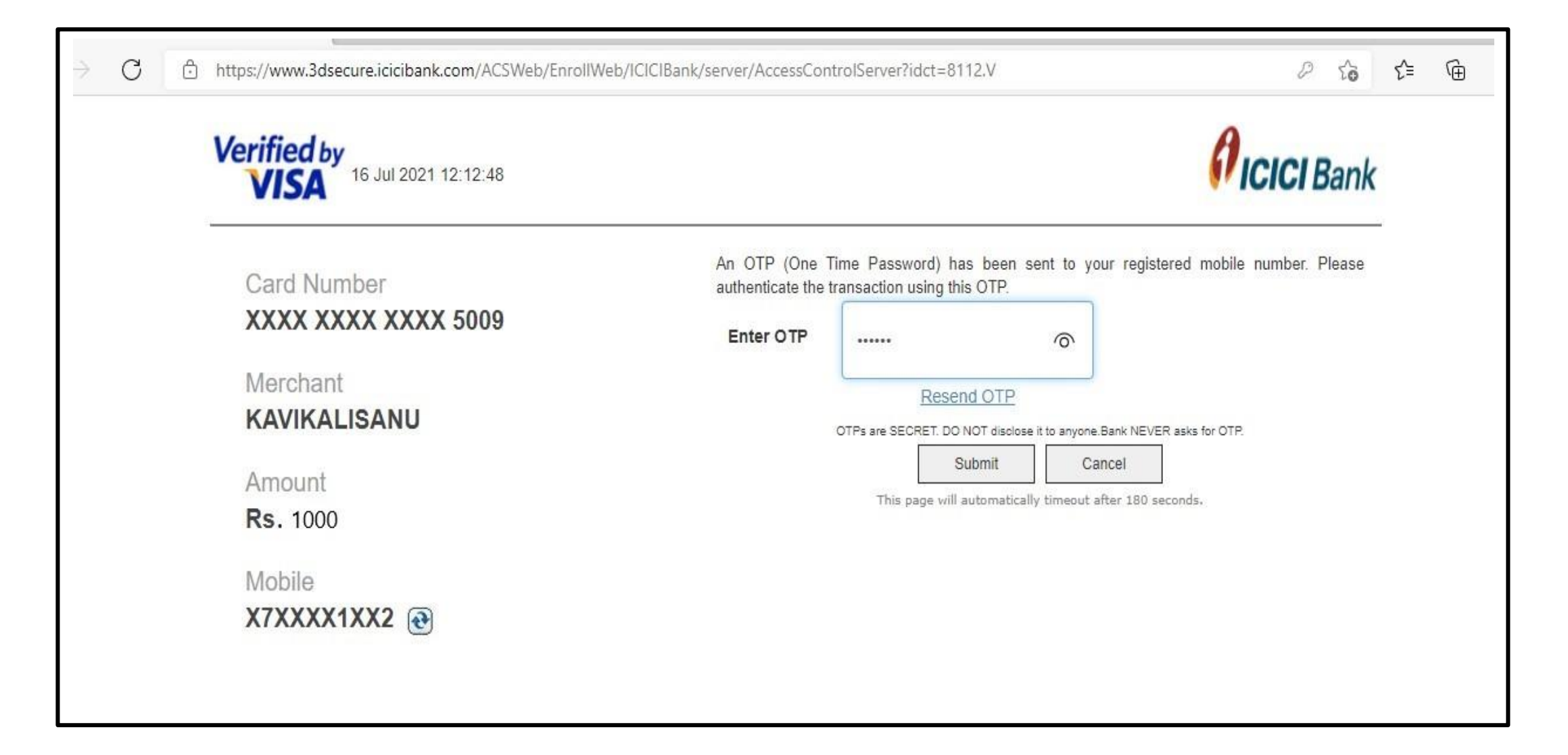

#### Select Payment mode and make payment

| Credit Card          | Pay by Credit Card               |                   |         | Merchant Name<br>Kavikulguru Kalidas Sanskrit |  |
|----------------------|----------------------------------|-------------------|---------|-----------------------------------------------|--|
| Debit Card + ATM PIN | V                                | ISA 🌔 Divers Club | RuPay»  | University                                    |  |
| 1 Internet Banking   | Card Number<br>Enter card number |                   |         | Payment Amount 1000/-                         |  |
| Wallet/ Cash Cards   | Expiration Date                  |                   | CVV/CVC |                                               |  |
| NEFT/RTGS            | Month                            | Year              |         |                                               |  |
| EMI                  | Card Holder Name                 |                   |         |                                               |  |
| ලසා<br>QR            | Enter card holder na             | ame               |         |                                               |  |
|                      |                                  |                   |         |                                               |  |

#### **Enter OTP**

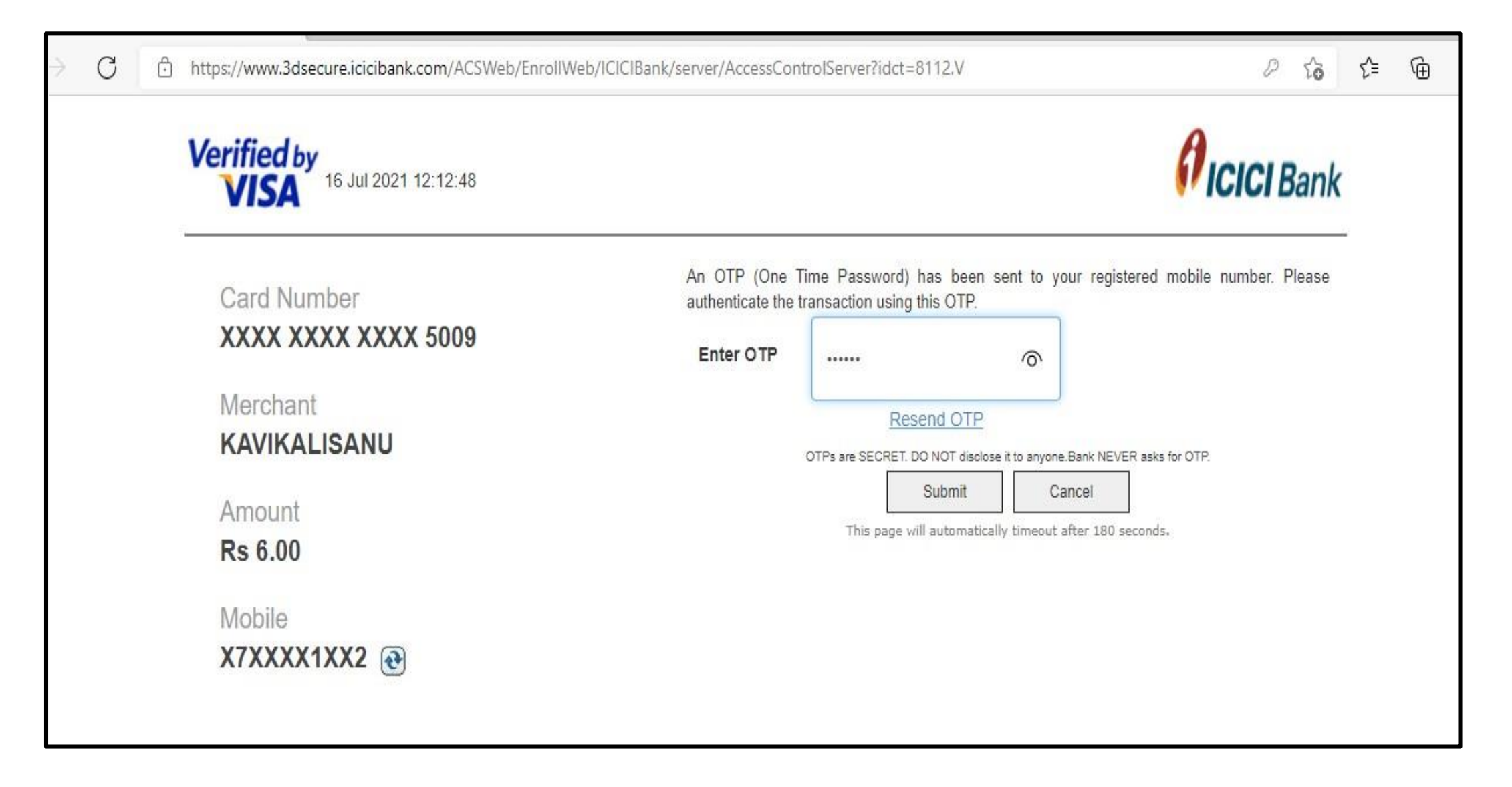

| KAVIKULAGU<br>Mauda Road, Ramtek, Dist | IRU KALIDAS SANSKRIT UNIVERSITY<br>trict: Nagpur - 441 106 Maharashtra, India | Sanchita 😋 |
|----------------------------------------|-------------------------------------------------------------------------------|------------|
| ARD                                    |                                                                               |            |
| T0000020                               | E Fee Details                                                                 |            |
| Profile                                |                                                                               |            |
| ration Status                          | Name (Contact No.) SANCHITA(9130437160)                                       |            |
| load Admit Card                        | Application Form No. 16                                                       |            |
| ot/Transaction Details                 | Transaction No. 201626437405942                                               |            |
| rofile                                 | Bank Reference No. VHMP0118298971                                             |            |
| Hall Ticket                            | Transaction Amount 1000                                                       |            |
|                                        | Transaction Date 16/07/2021                                                   |            |
|                                        | Message From Bank success                                                     |            |
|                                        | Print Proceed                                                                 |            |

#### **Online Receipt**

7/16/2021

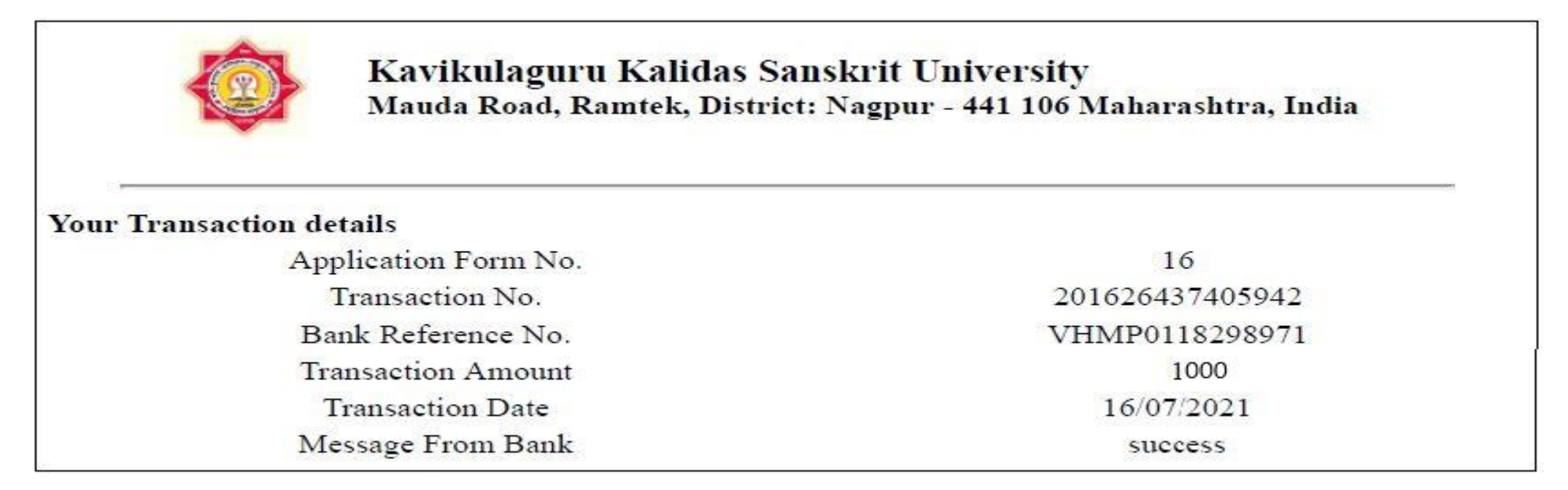

## Thank You

FOR ANY QUERIES, PLEASE CONTACT TO UNIVERSITY.